#### heise.de Windows 11 ohne Microsoft-Konto - so geht's

Die Verknüpfung von Windows 11 mit einem Microsoft-Konto ermöglicht den Zugriff auf zusätzliche Funktionen wie OneDrive-Cloud-Speicher und Office-Anwendungen im Internet. Im Gegenzug erhält Microsoft Daten über den Nutzer. Wenn Sie das nicht wollen, können Sie Windows 11 auch ohne Ihren Microsoft-Account nutzen.

Wenn Sie Ihren PC zum ersten Mal mit Windows 11 starten, verlangt das Setup, dass Sie Ihre Region und Ihr Tastaturlayout eingeben. Danach müssen Sie eine Internetverbindung einrichten, da Windows Sie so dazu zwingen möchte, sich mit Ihrem Microsoft-Account anzumelden.

# Dafür unbedingt Lanverbindung trennen. Es darf keine Verbindung zum Internet bestehen.

Dies können Sie jetzt umgehen, indem Sie nun die Tastenkombination

[Umschalt] + [F10] verwenden. Verwenden Sie ein Notebook,

müssen Sie gegebenenfalls [fn] + [Umschalt] + [F10] drücken.

Damit öffnet sich dann die Eingabeaufforderung, in der Sie jetzt folgenden Befehl eingeben und mit [Enter] ausführen:

## oobe\bypassnro

Ihr PC startet dann neu und Sie beginnen die Einrichtung von Windows 11 anschließend erneut. Jetzt können Sie bei der Einrichtung des Internets allerdings auswählen, dass Sie keine Internetverbindung haben. Das ermöglicht es Ihnen, mit der Offline-Einrichtung fortzufahren. Windows 11 wird dann komplett ohne ein Microsoft-Konto eingerichtet.

Übrigens: Es gibt einen Trick, wie Sie von vornherein ein lokales Konto einrichten können. Dazu müssen Sie Windows 11 über eine ISO-Datei auf einer leeren Festplatte installieren, während keine oder nur eine sehr geringe und getaktete Internetverbindung besteht. Entfernen Sie also einfach das Netzwerkkabel, deaktivieren Sie die WLAN-Verbindung oder stellen Sie sicher, dass die Internetverbindung nicht schneller als 100 kBit/s ist.

### Sie verwenden bereits ein Windows 11 ohne Microsoft-Konto

Haben Sie bei der Einrichtung von Windows 11 Ihr Microsoft-Konto verwendet, können Sie dieses wieder entfernen, nachdem Sie ein lokales Konto erstellt haben. Folgen Sie unserer Schritt-für-Schritt-Anleitung oder schauen Sie sich die Kurzanleitung an.

Öffnen Sie die Windows-Einstellungen mit der Tastenkombination [Windows] + [I] und klicken Sie dort links auf die Kategorie "Konten". Anschließend wählen Sie im unteren Bereich des Fensters " Weitere Benutzer" aus.

### Kurzanleitung

Öffnen Sie mit den Tasten [Windows] + [I] die Windows-Einstellungen. Wechseln Sie dann links in die Kategorie "Konten" und wählen Sie unten "Weitere Benutzer" aus.

Klicken Sie auf "Konto hinzufügen" unter "Andere Benutzer".

Anschließend wählen Sie im neuen Fenster "Ich kenne die Anmeldeinformationen für diese Person nicht" und dann "Benutzer ohne Microsoft-Konto hinzufügen".

Danach müssen Sie einen Benutzernamen für das lokale Konto festlegen. Hier können Sie zudem optional ein Passwort eingeben - Sie können die Felder aber auch einfach leer lassen.

Nachdem Sie nun das neue Benutzerkonto erstellt haben, müssen Sie dieses zu einem Administrator machen. Dafür klicken Sie hinter dem Konto auf den Pfeil, um die weiteren Optionen zu öffnen.

Wählen Sie dann "Kontotyp" aus und legen Sie im neuen Fenster den Typ "Administrator" fest. Mit "OK" speichern Sie die Änderungen.

Nun melden Sie sich von Ihrem aktuellen Konto ab, indem Sie das Startmenü öffnen und dann auf Ihren Benutzernamen klicken. Wählen Sie dann im Menü "Abmelden".

Anschließend melden Sie sich bei dem lokalen Benutzerkonto an, welches Sie soeben erstellt haben.

Öffnen Sie hier nun in den Konto-Einstellungen die Option "Familie und andere Benutzer". Klicken Sie dann auf den Pfeil neben dem Microsoft-Konto und gehen Sie anschließend auf "Entfernen".

Nun klicken Sie auf "Konto und Daten löschen", um Ihr Microsoft-Konto zu entfernen